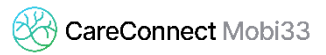

## AMÉLIORATION DE LA CONNEXION BLUETOOTH VIA EAZYID (ANDROID)

Sur certains Smartphones Android (dépendant de la version de l'OS et/ou du modèle de votre appareil), la connexion Bluetooth peut éventuellement être instable voire impossible (le logo de carte reste rouge dans Mobi33 ou ReID).

Ceci vient généralement d'une absence de composants (DLL). Le fournisseur du lecteur eID Bluetooth a développé une App EaZyID permettant une compatibilité complète.

## Procédure d'installation

- S'assurer que le lecteur soit éteint et fermer toutes les applications
- Se rendre sur le PlayStore.

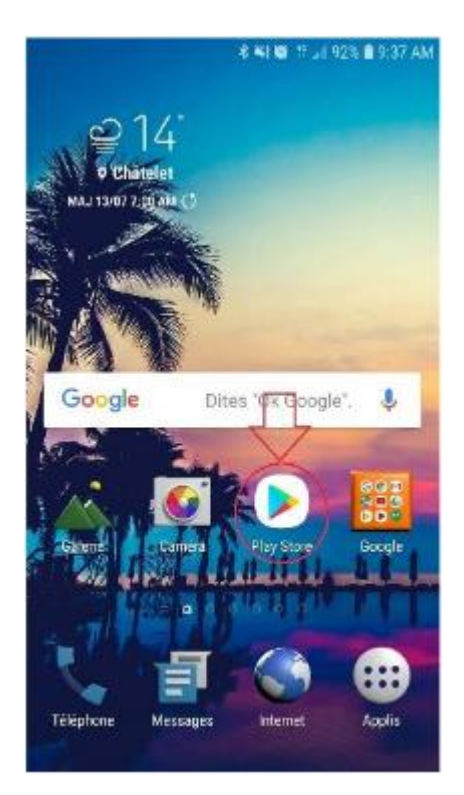

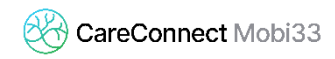

- Taper le mot clé « ZETES »

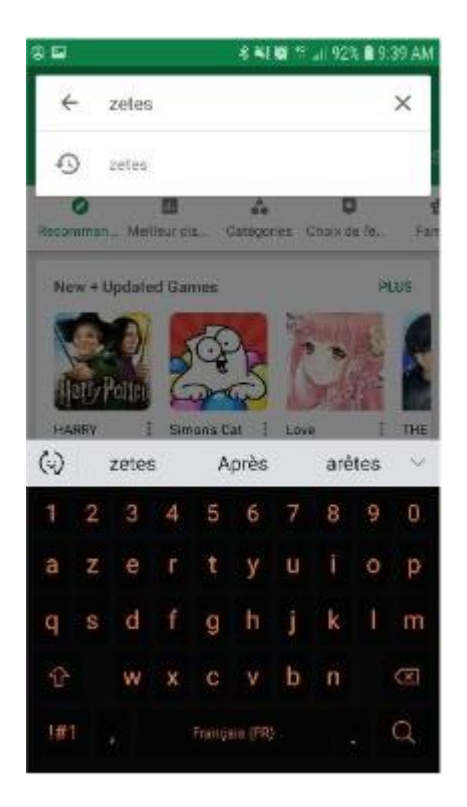

- Télécharger l'application « EazyID » Appuyer sur EazyID puis sur INSTALLER

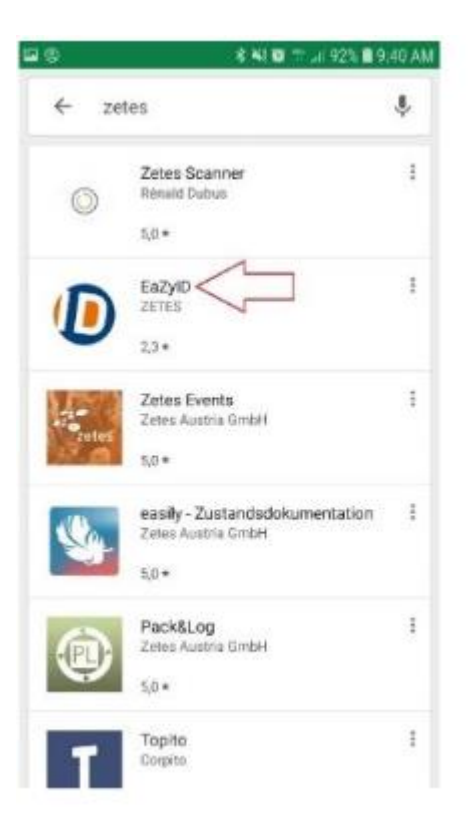

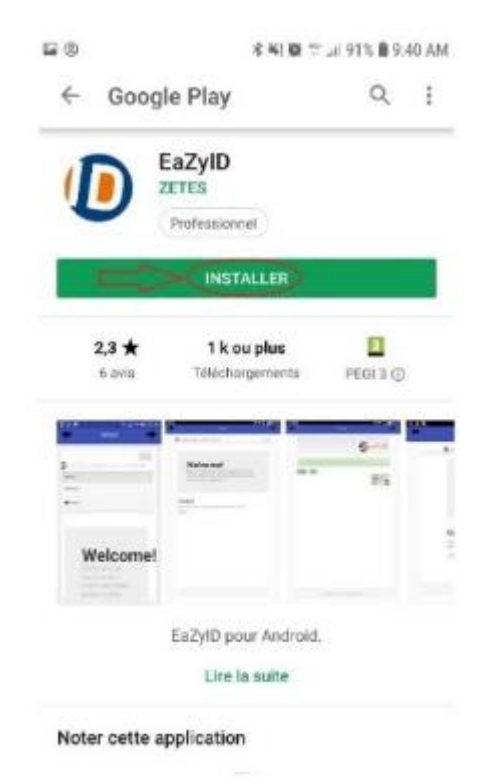

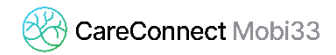

- Quand le téléchargement est terminé appuyer sur OUVRIR

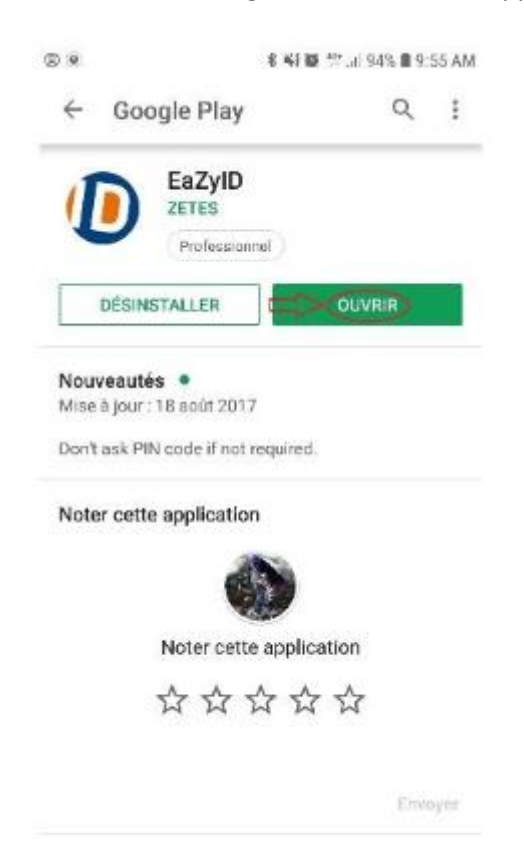

- Autoriser la localisation lorsque le système le demande appuyer sur AUTORISER

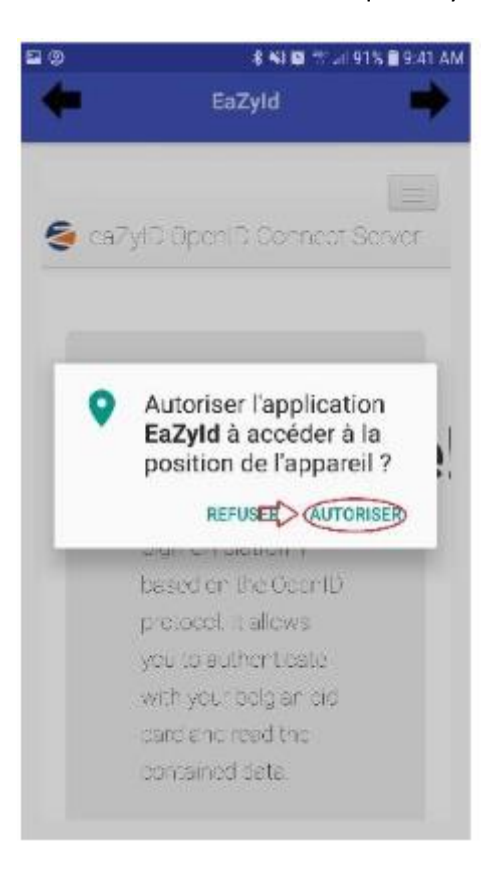

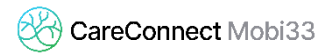

Le message « Welcome » apparait
Appuyer sur le bouton de menu en haut à droite
Ensuite appuyer sur « Log in »

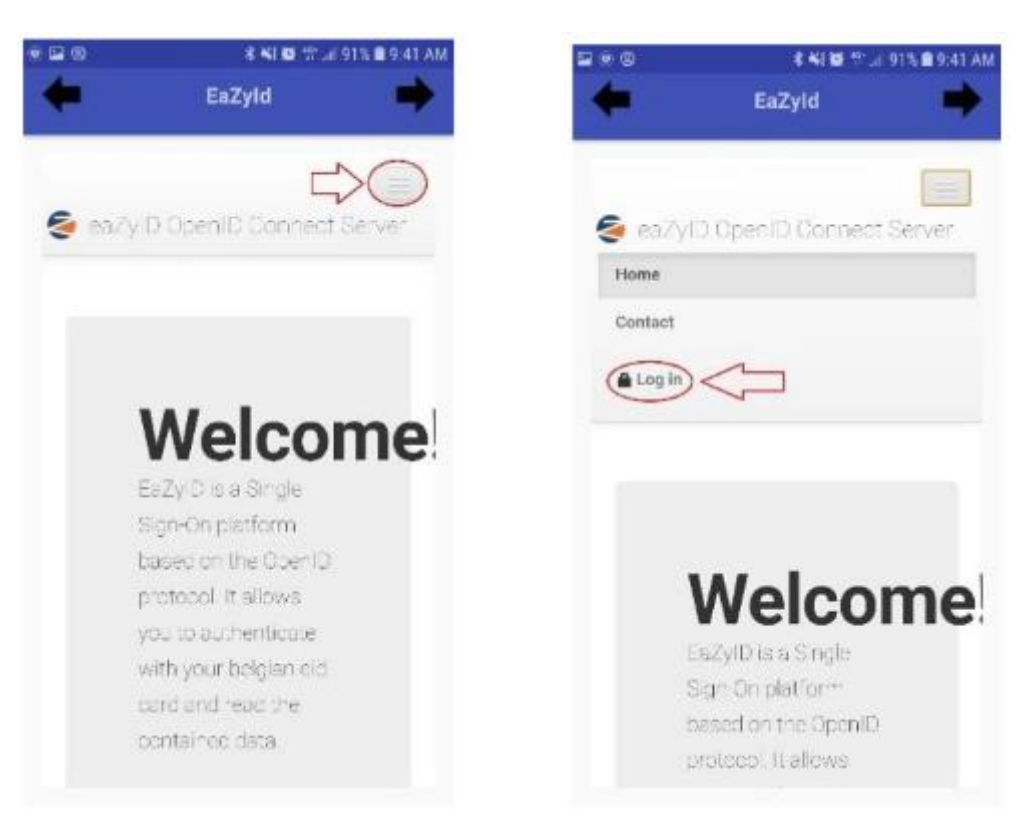

- Cocher « I hereby agree » et appuyer sur le bouton « Agree »

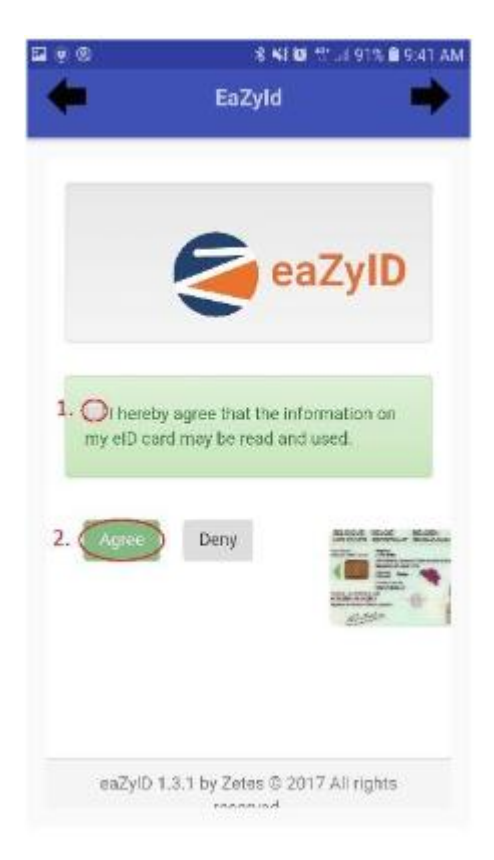

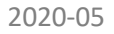

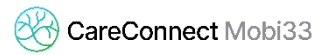

- Patienter jusqu'à ce que le message « **Please connect a card reader** » apparaisse Ce traitement peut prendre quelques dizaines de secondes

| 8 🖬 | <b>9</b> /                      | 용 📢 😂! 91% 🖬 9:43 AM                     |                  |  |
|-----|---------------------------------|------------------------------------------|------------------|--|
| +   |                                 | EaZyld                                   | •                |  |
|     |                                 | eaz                                      | ZyID             |  |
|     | ✓ I hereby agr<br>my eID card m | ree that the inform<br>ay be read and us | nation on<br>ed. |  |
| ¢   | C Please con                    | nect a card                              |                  |  |
|     | Cancel                          |                                          |                  |  |
|     | eaZyID 1.3.1                    | by Zetes © 2017                          | All rights       |  |

- Allumer le lecteur Bluetooth et attendre que le message change

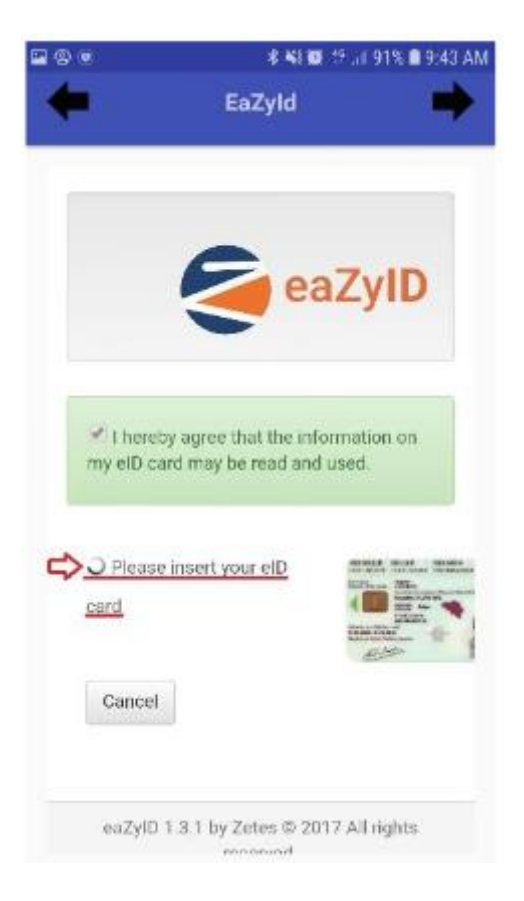

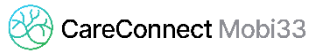

- Lorsque « Please insert » apparait, il n'est pas nécessaire d'insérer la carte.
- Fermer toutes les applications (et au besoin, redémarrer l'appareil mobile).
- Lancer Mobi33ou ReID